PC のセキュリティポリシーの設定をアップデート前の状態に戻す方法

以下は問題が発生している PC で作業を行います。

まずは OS のバージョンをご確認ください。

「スタート」ボタン→「設定」の順にクリックします。

スタートメニューに「設定」がない場合は、「スタート」ボタン→右上の「すべてのアプリ」 →「設定」の順にクリックします。

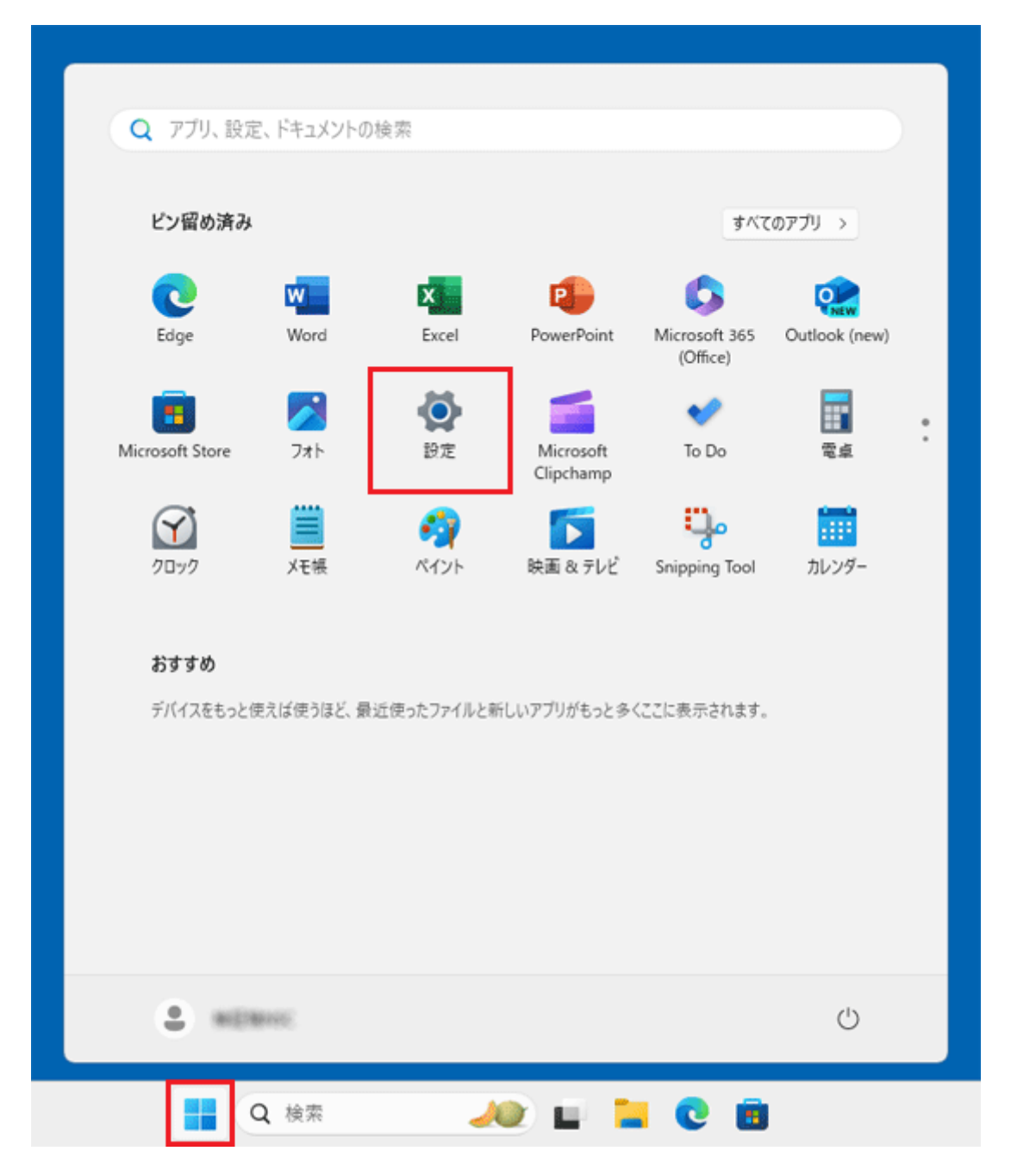

「システム」をクリックします。

| < Bz              |                                          | -     |        | × |
|-------------------|------------------------------------------|-------|--------|---|
| ELEIRA            | ホーム                                      |       |        |   |
| 設定の検索 Q           | 名前の変更                                    |       |        |   |
| 🟫 т-ц             | 🗇 Windows Update                         |       |        |   |
| システム              | (決抗済み、ゼキュリアイ団長あり ■ 第107179/10号:13分前      |       |        |   |
| 😣 Bluetooth とデバイス | 推奨の設定                                    |       |        |   |
| ▼ ネットワークとインターネット  | 最近使用した設定と一般的に使用される設定                     |       |        |   |
| 🥖 個人用設定           |                                          |       |        |   |
| עליד 👔            | 8三 インストールされているアプリ                        |       | >      |   |
| アカウント             |                                          |       |        |   |
| ③ 時刻と言語           | () 電源とバッテリー                              |       | >      |   |
| グーム               |                                          |       | 、<br>、 |   |
| 🗙 アクセシビリティ        | 6 ////-CATT/-                            |       |        |   |
| ブライバシーとセキュリティ     |                                          |       |        |   |
| Windows Update    | -                                        |       |        |   |
| 🕀 Extras          | クラウド ストレージ                               |       |        |   |
|                   | 使用可能なストレージを使用すると、Outlook でファイルをバックアップしたり | 、メールを | 送受     |   |

右側の一覧をスクロールし、「バージョン情報」をクリックします。

| ← 設定                                                | -                                                        |   | × |
|-----------------------------------------------------|----------------------------------------------------------|---|---|
| ELETRS                                              | システム                                                     |   |   |
| 設定の検索 Q                                             | トラブルシューティング<br>指当されるトラブルシューティングソール、設定、展歴                 | > |   |
| ☆ ホーム                                               | 回復     リセット、スタートアップの詳細設定、戻る                              | > |   |
| Bluetoothとデバイス<br>ネットワークトノンターネット                    | Cの PC へのプロジェクション<br>アクセス許可、ペアリング PIN、見つけやすさ              | > |   |
| <ul> <li>ホットリージェインテーネット</li> <li>/ 個人用設定</li> </ul> | リモートデスクトップ<br>リモートデスクトップユーザー、接続アクセス許可                    | > |   |
| עדע 11<br>געלעד 2                                   |                                                          | > |   |
| <ul> <li>動刻と言語</li> <li>ゲーム</li> </ul>              | システム コンボーネント<br>Windows にプレインストールされているシステム コンボーネントを管理します | > |   |
| <ul> <li>アクセシビリティ</li> <li>ブライバシーとセキュリティ</li> </ul> | は オブション機能<br>デバイス向け追加機能                                  | > |   |
| Windows Update                                      | <ul> <li>バージョン情報<br/>デバイス仕様、PC 名変更、Windows 仕様</li> </ul> | > | 1 |
| 🕆 Extras                                            | 1                                                        |   | 1 |

1. 「Windows の仕様」にある、「バージョン」欄を確認します。

| ← 股定                                       | - • ×                                                                             |
|--------------------------------------------|-----------------------------------------------------------------------------------|
| • #181#8                                   | システム > <b>バージョン情報</b>                                                             |
|                                            | システムの種類 64 ビットオペレーティング システム、x64 ペース プロセッサ<br>ペンとタッチ このディスプレイでは、ペン入力とタッチ入力は利用できません |
| 設定の検索の                                     | 関連リンク ドメインまたはワークグループ システムの保護 システムの詳細設定                                            |
| 🏫 л-ц                                      |                                                                                   |
| システム                                       | Windows の仕様 コピー へ                                                                 |
| 👌 Bluetooth とデバイス                          | Terrin's Wadays 11 Hama                                                           |
| 💎 ネットワークとインターネット                           | バージョン 24H2                                                                        |
| 🥖 個人用設定                                    | インストール日 2024/10/02<br>OS ビルト 26100 1742                                           |
| דע איז איז איז איז איז איז איז איז איז איז | Iクスペリエンス Windows Feature Experience Pack 1000.26100.18.0                          |
| アカウント                                      | Microsoft サービス規約<br>Microsoft ソフトウェアライセンス条項                                       |
| ③ 時刻と言語                                    |                                                                                   |
| 🐵 ブーム                                      | (2) -1-h (2)                                                                      |
| 🏋 アクセシビリティ                                 | 製造元 富士通クライアントコンビューティング株式会社                                                        |
| プライパシーとセキュリティ                              | Web サイト オンライン サポート                                                                |
| Windows Update                             |                                                                                   |
| 🗄 Extras                                   | 関連                                                                                |
|                                            | PC を下取りまたはリサイクルする >>>>>>>>>>>>>>>>>>>>>>>>>>>>>>>>>>>>                            |

(Windows 11 2024 Update (Windows 11, version 24H2)がインストールされている場合)

※バージョンが 24H2 の場合、×で一度閉じて引き続き下記の作業をお願いします。

※再起動が必要となるため、編集中のファイルは事前に保存してアプリケーションを終了 しておきます。

| 設定                            | 1 Starter 3  |                                              | 1. 1. 1911-18      |
|-------------------------------|--------------|----------------------------------------------|--------------------|
| エクスプローラー                      |              |                                              | A Property         |
| 検索                            | North States | A. C. S. S. S. S. S. S. S. S. S. S. S. S. S. | A REAL PROPERTY OF |
| ファイル名を指定して実行                  | ②左クリック       | and the second second                        | Sec. Sec.          |
| シャットダウンまたはサインア                | 21 >         |                                              | and the second     |
| デスクトップ                        | S.M.         | and the                                      |                    |
| Several and the second second | and College  |                                              |                    |
| C                             | 電右クリック       | 🛯 🖬 🖬 📘                                      | 💽 🖪 I              |

1. スタートボタンを右クリックをして[ファイル名を指定して実行]を左クリックします。

2. ファイル名を指定して実行]画面より、[gpedit.msc]と入力し[OK]をクリックします。

| דיד 💷 🌆 | 「ル名を指定して実行 X                                              |
|---------|-----------------------------------------------------------|
|         | 実行するプログラム名、または開くフォルダーやドキュメント名、インター<br>ネット リソース名を入力してください。 |
| 名前(O)   | ; gpedit.msc ~                                            |
|         | OK キャンセル 参照(B)                                            |

3. [ローカル グループポリシー エディター]画面、左ペインから以下の場所まで展開します。 [コンピューターの構成]

[管理用テンプレート] [ネットワーク] [Lanman ワークステーション]

4. 右ペインから[安全でないゲスト ログオンを有効にする]をダブルクリックし開きます。

| 『 ローカル グループ ポリシー エディター                                                                                                    |                                                                                                    |                                                                                                    | -                                             |                                                                                        | > |
|----------------------------------------------------------------------------------------------------|----------------------------------------------------------------------------------------------------|----------------------------------------------------------------------------------------------------|-----------------------------------------------|----------------------------------------------------------------------------------------|---|
| アイル(F) 操作(A) 表示(V) ヘルプ(H)                                                                                                    |                                                                                                    |                                                                                                    |                                               |                                                                                        |   |
| • 🔿 🙍 📷 🔒 📓 📷 🛛 ኛ                                                                                                    |                                                                                                    |                                                                                                    |                                               |                                                                                        |   |
|                                                                                                    | 🧯 Lanman ワークステーション                                                                                                    |                                                                                                    |                                               |                                                                                        |   |
| <ul> <li>コンピューターの構成</li> <li>マルトウェアの設定</li> <li>協力のアの設定</li> <li>留理用シブレート</li> <li>Windows コンボーネント</li> <li>コントロール パネル</li> <li>サーバー</li> <li>ゴンステーと</li> <li>ススペーと (スタート) メニュー</li> <li>ギフクローブ</li> <li>マスペーン (スタート) メニュー</li> <li>ギフクローブ</li> <li>マスペーン (スタート) メニュー</li> <li>ギフクローブ</li> <li>BranchGache</li> <li>Disc tack sz クライアント エク</li> <li>DNS などアント</li> </ul> | 安全でないゲストログオンを有効にする<br>ボリシー設定の編集<br>必要条件: Windows Server 2016 以降または Windows 10 以降<br>説明: このボリシー設定では、SMB クライアント が SMB サーバーへの安全でないゲスト<br>ログオンを許可するかどうかを決定しま す。<br>このポリシー設定を有効にした場合、ま | <ul> <li>設定</li> <li>に代替ボートマッピング</li> <li>E 安全でないゲストログオンを監査する</li> <li>E 監査サーバーは暗号化をサポートしていません</li> <li>E 監査サーバーが暮名をサポートしていません</li> <li>E 監査サーバーが暮名をサポートしていない</li> <li>E NTLM (H.M. NTLM. NTLMv2)をブロックする</li> <li>E NTLM サーバー第上例外一覧</li> <li>E 踏号の順位</li> <li>E SMB E 協定年効にする</li> <li>E SMB E 協定年効にする</li> <li>E 航空で SMB 圧縮を使用する</li> </ul>                                                                                                    | <del>获集末未未未未来来来来来就能成成成成成成成成成成成成成成成成成成成成</del> | コメント<br>いいえええええええええええええ<br>いいいいたえええええええ<br>いいいいいいいいいい                                  |   |
| □ UNIS シェアフト<br>□ UNIX サークト<br>□ Lanman ワークステーション                                                                                                    | たはこのポリシー設定を構成しなかった<br>場合、SMB クライアントは安全でないな<br>ストロワインを計可します。                                                                                                    | 1) 継続的可用性共有700年400~2000年1ます。 2) 安全でないゲストログオンを有効にする                                                                                                    | 未構成                                           | いいえ                                                                                    | ] |
| <ul> <li>CoS パケット スケジューラ</li> <li>SNMP</li> <li>SSL 機成設定</li> <li>TCPIP 設定</li> <li>Windows Connect Now</li> </ul>                                                                                                    | このポリシー設定を希効にした場合、<br>SMB クライアンドは安全でないゲストロ<br>グオンを拒否します。<br>事名を有効にした場合、SMB クライア<br>ンドは安全でないゲストログオンを拒否<br>します。                                                                      | <ul> <li>         EII (ビーマ ADA) ともかいてもかいです         EII (ビーマ ADA) ともかいてもかいです         EII (ビーマ ADA) ともかいてもかいです      </li> <li>         EII (ビーマ ADA) ともかいてもかいです      </li> <li>         EII (ビーマ ADA) ともかいてもかいです      </li> <li>         EII (ビーマ ADA) ともかいてもかいです      </li> <li>         EII (ビーマ ADA) ともかいてもかいです      </li> <li>         EII (ビーマ ADA) ともかいてもかいです      </li> <li>         EIII (ビーマ ADA) ともかいてもかいです      </li> <li>         EIII (ビーマ ADA) ともかいてもかいてもかいです      </li> <li>         EIII (ビーマ ADA) ともかいてもかいてもかいです      </li> <li>         EIII (ビーマ ADA) ともかいてもかいてもかいです      </li> <li>         EIIII (ビーマ ADA) ともかいてもかいてもかいです      </li> <li>         EIIII (ビーマ ADA) ともかいてもかいてもかいてもかいてもかいてもかいてもかいです      </li> <li>         EIIII (ビーマ ADA) ともかいてもかいてもかいてもかいてもかいてもかいてもかいてもかいてもかいてもかいて</li></ul> | 未構成<br>未構成<br>未構成<br>成成                       | い<br>い<br>に<br>い<br>た<br>い<br>た<br>い<br>た<br>い<br>た<br>た<br>い<br>に<br>え<br>い<br>い<br>た |   |
|                                                                                                    | \拡張 / 標準 /                                                                                                    |                                                                                                    |                                               |                                                                                        | _ |

5. [有効]をチェックし、[OK]をクリックします。

| 蹇 安全でないゲスト ログオンを有効にする     |                                                                                                |                                                                                                    |                                                                                                    |                                                                                                    | ×                 |
|---------------------------|------------------------------------------------------------------------------------------------|----------------------------------------------------------------------------------------------------|----------------------------------------------------------------------------------------------------|----------------------------------------------------------------------------------------------------|-------------------|
| 🔄 安全でないゲスト ログオンを有効にする     |                                                                                                | 前の設定(P)                                                                                                    | 次の設定(N)                                                                                                    |                                                                                                    |                   |
| ○ 未構成(C) コメント:<br>● 有効(E) |                                                                                                |                                                                                                    |                                                                                                    |                                                                                                    | *                 |
| ○ 無効(U) 1 サポートされるパージョン:   | Windows Server 2016                                                                            | ) 以降または Windows 10                                                                                                    | 以降                                                                                                    |                                                                                                    | *                 |
| オブション:                    | ヘルブ:                                                                                           |                                                                                                    |                                                                                                    |                                                                                                    |                   |
|                           | このポリ<br>ゲストロ<br>このポリ<br>った場合<br>このポリ<br>ログオン<br>署 拒<br>百しま<br>安全でダ<br>フォルダー<br>ア<br>イルしま<br>SM | シー設定では、SMB クライア<br>グオンを許可するかどうかを)<br>シー設定を有効にした場合、<br>SMB クライアントは安全で<br>シー設定を無効にした場合、<br>を拒否します。<br>有効にした場合、SMB クライ<br>する。<br>SMグストログオンがファイル<br>ーに対する認定されていない<br>うくズ環境では一般的ではあ<br>るコンシューマーNAS(ネット<br>でないゲストログオンがプァイルよい<br>でないゲストログオンがプァイル<br>でないゲストログオンがプァイル<br>でないゲストログオンが現象<br>パーでは認証を更なし、現分<br>ん。安全でないゲストログオ | ントが SMB サーバーへ<br>夫定します。<br>またはこのポリシー設定<br>ないゲスト ログオンを引<br>SMB クライアントは安<br>アントは安全でないがう<br>サーバーによって使用さ<br>りはせんが、ファイルサ<br>りに使用されています。<br>こでは安全でないゲスト<br>ンは認証されていない<br>2リティ機能が無効にな | の安全でな<br>の安全でな<br>にを構成しな。<br>件可します。<br>全でないゲク<br>ストログオンぞ<br>れるの的でしては<br>アプライアンス<br>Windows フ<br>トログオンぞう<br>やります。<br>4<br>の<br>の<br>の<br>で<br>ない<br>の<br>の<br>の<br>、<br>共<br>の<br>し<br>の<br>の<br>の<br>の<br>の<br>の<br>の<br>の<br>の<br>の<br>の<br>の<br>の | い か ひ を 汚工物でア使費業と |
|                           |                                                                                                | ОК                                                                                                    | <b>2</b> かっせん                                                                                                    | 適用(A                                                                                                    | 0                 |

6. PC の再起動を行い、共有に接続可能になっているか確認します。

7. 接続が出来ない場合、サーバー側で従来の接続情報が残っている可能性があります。時間をおいて再度接続を試すか、サーバーの再起動の操作をご検討ください。

8. 以上で作業完了です。